## ГБПОУ СО «Красноуфимский аграрный колледж»

#### Инструкционно-технологическая карта практического занятия № 13.

Дисциплина: информатика.

Тема: Обобщающее занятие «Работа в MS Word»

**Приобретаемые умения и навыки:** создание и форматирование текстового документа «MS Word».

Норма времени: 2 часа.

Оснащение рабочего места: инструкционно-технологическая карта, компьютер, MS Access.

## Правила техники безопасности:

- по кабинету ходить спокойно;
- с клавиатурой и мышью работать бережно;
- заходить только со второй обувью;
- за компьютером сидеть не более 2-х человек.

### Литература:

Киселев, С.В., Павлова Е.Ю. Сборник задач и упражнений по информатике: учеб. пособие / под ред. Л.Г. Гагариной. Ч.1.– М.: ИД «ФОРУМ»: ИНФРА–М, 2008.

Немцова, Т.И., Назарова Ю.В. Практикум по информатике, 2008 год.

Сафронова, И.К. Задачник – практикум по информатике. – СПб.:Петербург, 2002.

Угринович, Н.Д. Информатика и информационные технологии. Учебник для 10-11 классов/ Н.Д. Угринович – М.:БИНОМ. Лаборатория знаний, 2007.

## Практические задания:

Задание 1. Наберите ниже указанный текст в рамочке и выровняйте его по ширине. Установите красную строку 2 см. Затем скопируйте текст и выровняйте его остальными способами.

Указания:

✤ Установите курсор внутри абзаца, Формат – Абзац, вкладка Оступы и интервалы.

- В раскрывающемся списке *Выравнивание* выберите *По ширине*.
- В раскрывающемся списке *Первая строка* выберите *Отступ*.
- ✤ В списке На установите 2 см.

Важно различать конец абзаца и конец строки внутри абзаца. Текст, который не помещается в данной строке, автоматически переносится на новую строку, поэтому для перехода на новую строку в пределах одного абзаца клавиша Enter не нажимается. Клавишу Enter нужно нажимать только в конце абзаца.

Существует 4 способа выравнивания абзацев:

- По левому краю левый край текста ровный, а правый как получится.
- ♦ По ценру весь текст выровнен по центру.
- По правому краю правый край текста ровный, а левый как получится
- ♦ По ширине оба края ровные.

Задание 2. Напечатайте текст, руководствуясь указаниями:

| <u>ШУΙОЧНЫЕ ВОПРОСЫ</u>                                                |
|------------------------------------------------------------------------|
|                                                                        |
| Какие часы показывают верное время только два                          |
| раза в сутки?                                                          |
| <u>(Которые стоят)</u>                                                 |
| Что нужно сделать, чтобы отпилить ветку, на                            |
| которой сидит ворона, не потревожив её?                                |
| <u>(Подождать, пока она улетит)</u>                                    |
| В комнате горело 7 свечей. Проходил мимо                               |
| человек, потушил 2 свечи. Сколько свечей осталось?                     |
| <u>(Две, остальные сгорели)</u>                                        |
| Указания:                                                              |
| 1. Установите автоматический перенос слов (Сервис – Язык – Расстановка |
| переносов, активизируйте флажок Автоматическая расстановка переносов). |
| 2. Напечатайте весь текст от левой границы страницы, разбив его на 7   |
| абзацев.                                                               |

3. Выделите весь текст (вместе с заголовком) и установите:

✤ Абзацные отступы слева и справа по 1,5 см (Формат – Абзац, вкладка Отступы и интервалы, группа Отступ: слева – 1,5 см, справа – 1,5 см).

✤ Красную строку 1 см (Первая строка – есть, Отступ - 1 см).

4. Выровнять вопросы по ширине, ответы – по правому краю, заголовок по центру.

5. Установите начертание для вопросов – обычный, для ответов – курсив.

6. Оформите заголовок:

• Прописными буквами (Формат – Шрифт, вкладка Шрифт, эффект – все прописные).

• В разрядку (Формат – Шрифт, вкладка Интервал, в списке Интервал выберите Разряженный, в списке На установите 3 пт).

7. Оформите текст рамкой:

• Выделите весь текст вместе с заголовком.

✤ Меню Формат – Границы и заливка, вкладка Граница, в группе Тип установите Рамка, выберите Тип и Цвет линии для рамки).

# Задание 3.

Оформите приглашение, руководствуясь указаниями.

Указания:

1. Активизировать панель Рисование, если она отсутствует на экране (Bud – Панели инструментов – Рисование или щелкните по кнопке Рисование)

2. Щелкните по кнопке Автофигуры – Основные фигуры и выберите Ромб.

3. Измените параметры ромба следующим образом (все изменения производятся только при выделенном объекте):

• Выделите ромб (установите указатель мыши на ромб так, чтобы он принял форму стрелки с перекрестием и щелкните – должны появиться белые маркеры).

• Измените размер ромба, сделав его больше или меньше (установите указатель мыши на один из маркеров, чтобы появилась двойная стрелка, нажмите левую кнопку мыши и растяните ромб).

- Щелкните по кнопке *Цвет заливки* и выберите *Нет заливки*.
- Щелкните по кнопке *Цвет линий* и выберите *серый 25%*.
- Щелкните по кнопке *Тип линии* и выберите толщину *3 пт*.
- 4. Сделайте несколько копий ромба:
- Выделить ромб.
- Меню Правка Копировать.

• Меню *Правка – Вставить*, данную команду выполните несколько раз (ромбы будут вставляться по диагонали).

5. Составьте узор из скопированных ромбов, перемещая их мышью.

6. Выделите рисунок (щелкните по кнопке *Выбор объектов* и растяните рамку вокруг рисунка так, чтобы он полностью в нее поместился – все ромбы выделяются маркерами).

7. Сгруппируйте рисунок (щелкните по кнопке *Действия – Группировать*, маркеры появятся вокруг всего рисунка).

8. Переместите рисунок на текст и поместите рисунок позади текста (Действия – Порядок – Поместить за текстом).

9. Нарисуйте рамку для всего приглашения (выделите весь текст, щелкните по кнопке *Формат – Границы и заливка*).

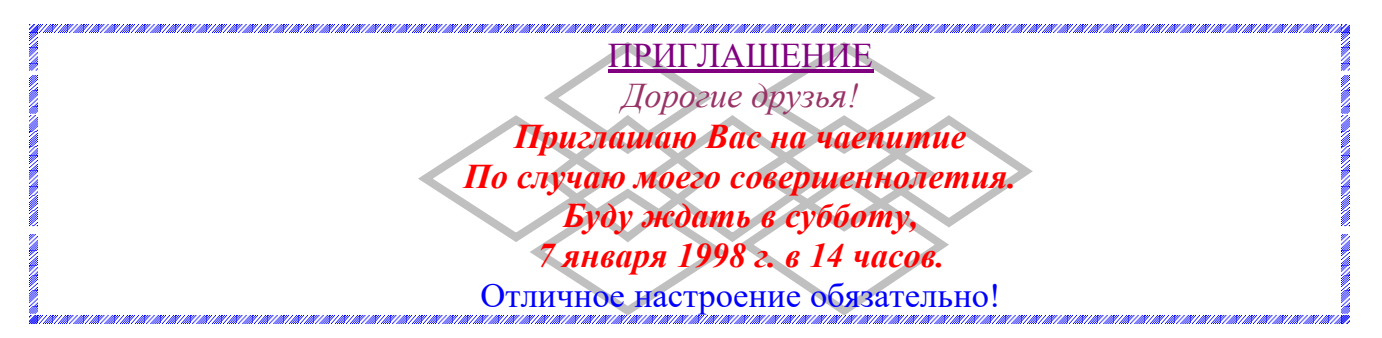

# Задание №4. Вставьте колонтитулы:

✤ Меню Вид – Колонтитулы (появится панель инструментов Колонтитулы).

• В Верхнем колонтитуле напишите  $\Phi. И. O.$ , *курс, группу*.

• Перейдите в нижний колонтитул (щелчок по кнопке *Верхний/Нижний* колонтитул).

• Вставьте номер страницы (щелчок по кнопке *Номер страницы*)

• Для выхода из режима колонтитулов щелкните по кнопке Закрыть.

Задание №5. Напечатайте текст и разбейте его на колонки:

Общая характеристика информационных технологий обучения.

Систематические исследования в области компьютерной поддержки профессионального образования имеют более чем 30-летнюю историю. За этот период в учебных заведениях США, Франции, Японии, России и ряда других стран было разработано большое количество компьютерных систем учебного назначения, ориентированных на различные типы ЭВМ.

-----

Указания:

- 1. Выделить текст вместе с заголовком.
- 2. Меню Формат колонки.
- 3. В группе тип выберите *Три* или в списке *Число колонок* установите *3*.
- 4. Активизируйте флажок Разделитель.

Задание 6. Создайте диплом по образцу, руководствуясь указаниями Указания:

1) На панели Рисования щелкните по кнопке Автофигуры/Звезды и ленты/Горизонтальный свиток.

- 2) Растяните рисунок диплома на странице.
- 3) Задайте произвольно цвет заливки, цвет линии, толщину линии (Выполните двойной щелчок на фигуре в диалоговом окне *Формат автофигуры* измените цвета и толщину линии).

4) Растяните текстовую рамку (кнопка на панели рисования *Надпись*), уберите цвет линии и заливки и напишите в ней текст ДИПЛОМ, перенося каждую букву на новую строку.

5) Измените размеры рамки при необходимости. Отформатируйте текст. Перетащите рамку в левую часть диплома.

6) Растяните еще одну рамку и наберите в ней текст диплома: Вручается.... Уберите цвет

линий и заливки.

- 7) Отформатируйте текст, расположите его по центру относительно рамки. Подпись выровняйте по правому краю рамки. Перетащите рамку на рисунок.
- 8) Создайте медаль (Автофигуры/ Основные фигуры/ Солнце)
  - 9) Просмотрите созданный диплом и внесите необходимые коррективы.

10)Сгруппируйте рисунок.

Задание 7. Подготовьте театральную программку с применением не разлинованной таблицы.

| Н.В.Гоголь                                        | T 1 M 1 M 1 M 1 M 1 M 1 M 1 M 1 M 1 M 1 | Школьный театр «W» Омега.           |  |  |  |
|---------------------------------------------------|-----------------------------------------|-------------------------------------|--|--|--|
|                                                   |                                         |                                     |  |  |  |
| И ГРОКИ<br>Действующие лица и исполнители         |                                         |                                     |  |  |  |
| Гаврюша                                           | >                                       | И. Урюсов                           |  |  |  |
| 1                                                 |                                         | А.Смирнов                           |  |  |  |
| Кругель,                                          | $\succ$                                 | Д. Юрлин                            |  |  |  |
| полковник                                         |                                         |                                     |  |  |  |
| полковник<br>Утешительный                         |                                         | С. Дикарев                          |  |  |  |
| полковник<br>Утешительный<br>Аделаида             |                                         | С. Дикарев<br>Т.Логинова            |  |  |  |
| полковник<br>Утешительный<br>Аделаида<br>Ивановна |                                         | С. Дикарев<br>Т.Логинова<br>С.Яшина |  |  |  |

Указания:

1) Напечатайте заголовок программки. Перед словом омега вставьте символ

co.

- Выполните команду Вставка/Символ шрифт Symbol.
- Выровняйте заголовок по центру.
- 2) Напечатайте фамилию автора и выровняйте текст по правому краю.
- 3) Напишите название пьесы, используя объект WordArt:
- Щелкните по кнопке Добавить объект WordArt на панели рисования.
- Выберите подходящий стиль надписи.
- В появившемся окне вместо слов *Текст надписи* напечатайте ИГРОКИ.

• На экране появится объект WordArt и панель инструментов WordArt. Используя кнопки этой панели инструментов, измените вид объекта.

4) Напечатайте фразу *Действующие лица и исполнители*. Выровняйте текст по левому краю.

5) Вставьте таблицу из 3 столбцов и 5 строк. Заполните первый столбец названиями ролей. Третий столбец - фамилиями исполнителей.

- 6) Уменьшите ширину второго столбца.
- 7) Выделите второй столбец и поставьте маркеры:

✤ Выполните команду *Формат/Список* на вкладке *Маркированный* выберите соответствующий символ маркера.

8) Выделите таблицу и выполните команду *Формат/Границы* и заливка, на вкладке *Граница* в группе *Тип* выберите *Hem*.

9) Допишите остальной текст.

10) Нарисуйте рамку вокруг текста.

• На панели рисования выберите инструмент *Прямоугольник*.

✤ Щелкните правой кнопкой на появившемся прямоугольнике, в появившемся диалоговом окне выберите Формат автофигуры.

✤ На вкладке Цвета и линии выберите Шаблон (Штрих-пунктир), Тип - 4,5 пт.

✤ На вкладке Положение выберите За текстом.

11) Нарисуйте отчеркивающую линию, используя инструмент - *Линия*, на панели рисования.

### Выполненные задания покажите преподавателю.